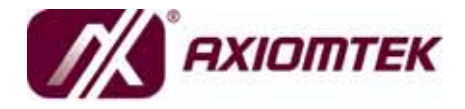

# AX12280 Intel<sup>®</sup> PC/104 CPU Module with CRT, LCD and Ethernet

**User's Manual** 

### Disclaimers

This manual has been carefully checked and believed to contain accurate information. AXIOMTEK Co., Ltd. assumes no responsibility for any infringements of patents or any third party's rights, and any liability arising from such use.

AXIOMTEK does not warrant or assume any legal liability or responsibility for the accuracy, completeness or usefulness of any information in this document. AXIOMTEK does not make any commitment to update the information in this manual.

AXIOMTEK reserves the right to change or revise this document and/or product at any time without notice.

No part of this document may be reproduced, stored in a retrieval system, or transmitted, in any form or by any means, electronic, mechanical, photocopying, recording, or otherwise, without the prior written permission of AXIOMTEK Co., Ltd.

### CAUTION

If you replace wrong batteries, it causes the danger of explosion. It is recommended by the manufacturer that you follow the manufacturer's instructions to only replace the same or equivalent type of battery, and dispose of used ones.

©Copyright 2008 AXIOMTEK Co., Ltd. All Rights Reserved May 2008, Version A1 Printed in Taiwan

### **ESD Precautions**

Computer boards have integrated circuits sensitive to static electricity. To prevent chipsets from electrostatic discharge damage, please take care of the following jobs with precautions:

- Do not remove boards or integrated circuits from their anti-static packaging until you are ready to install them.
- Before holding the board or integrated circuit, touch an unpainted portion of the system unit chassis for a few seconds. It discharges static electricity from your body.
- Wear a wrist-grounding strap, available from most electronic component stores, when handling boards and components.

### **Trademarks Acknowledgments**

AXIOMTEK is a trademark of AXIOMTEK Co., Ltd. Windows<sup>®</sup> is a trademark of Microsoft Corporation. Phoenix & AWARD are trademarks of Phoenix Technology Ltd. IBM, PC/AT, PS/2, VGA are trademarks of International Business Machines Corporation. Intel<sup>®</sup> and Pentium<sup>®</sup> are trademarks of Intel Corporation. Winbond is a trademark of Winbond Electronics Corp. Other brand names and trademarks are the properties and registered brands of their respective owners.

### **Table of Contents**

| Disclaime | ii<br>autions                           |
|-----------|-----------------------------------------|
|           |                                         |
| Chapter 1 | Introduction 1                          |
| 1.1 \$    | Specifications                          |
| 1.2 l     | Jtilities Supported 3                   |
| Chapter 2 | Jumpers and Connectors5                 |
| 2.1 E     | Board Dimensions and Fixing Holes5      |
| 2.2 E     | Board Layout                            |
| 2.3       | Jumper Settings                         |
| 2.3.1     | LVDS Voltage Selection Jumper (JP1) 9   |
| 2.3.2     | Audio Output Selection Jumper (JP2) 9   |
| 2.3.3     | Clear CMOS Jumper (JP3) 10              |
| 2.4 0     | Connectors 11                           |
| 2.4.1     | LVDS Flat Panel Connector (CN1) 12      |
| 2.4.2     | LAN Connector (CN2) 13                  |
| 2.4.3     | Serial ATA 1/2 Connector (CN3) 13       |
| 2.4.4     | VGA / PS/2 Connector (CN4) 14           |
| 2.4.5     | Audio Connector (CN5) 14                |
| 2.4.6     | USB Port0/1 Connector (CN6) 15          |
| 2.4.7     | LVDS Backlight Connector (CN7) 15       |
| 2.4.8     | COM1 / COM2 Connector (CN8) 16          |
| 2.4.9     | SMBUS Connector (CN9) 16                |
| 2.4.10    | Digital I/O Connector (CN10) 17         |
| 2.4.11    | PC/104 Slots (CN11, CN12) 17            |
| 2.4.12    | PCI104 Slot (CN13) 19                   |
| 2.4.13    | Front Panel Bezel Connector (CN14) 20   |
| 2.4.14    | CPU FAN Connector (CN15) 21             |
| 2.4.15    | USB Port2/3 Connector (CN16) 21         |
| 2.4.16    | 5 +12V & +5V Power Connector (CN17) 22  |
| 2.4.17    | +5V Standby & PS_ON Connector (CN18) 22 |
| Chapter 3 | Hardware Description23                  |
| 3.1 N     | Aicroprocessors                         |
| 3.2 E     | BIOS                                    |
| 3.3 \$    | System Memory                           |
| 3.4 I     | /O Port Address Map                     |
| 3.5 I     | nterrupt Controller 25                  |
| Chapter 4 | Award BIOS Utility 27                   |
| 4.1 E     | Entering Setup                          |
| 4.2 0     | Control Keys                            |
| 4.3 0     | Getting Help 28                         |
| 4.4       | Гhe Main Menu 29                        |

| Appendi | x B Digital I/O              | 59 |
|---------|------------------------------|----|
| Appendi | x A Watchdog Timer           | 57 |
| 4.16    | Exit Without Saving          | 55 |
| 4.15    | Save & Exit Setup            | 54 |
| 4.14    | Set Supervisor/User Password | 53 |
| 4.13    | Load Optimized Defaults      | 52 |
| 4.12    | Frequency/Voltage Control    | 51 |
| 4.11    | PC Health Status             | 50 |
| 4.10    | PnP/PCI Configuration Setup  | 48 |
| 4.9     | Power Management Setup       | 44 |
| 4.8     | Integrated Peripherals       | 39 |
| 4.7     | Advanced Chipset Features    | 37 |
| 4.6     | Advanced BIOS Features       | 32 |
| 4.5     | Standard CMOS Setup Menu     | 30 |

MEMO

# Chapter 1 Introduction

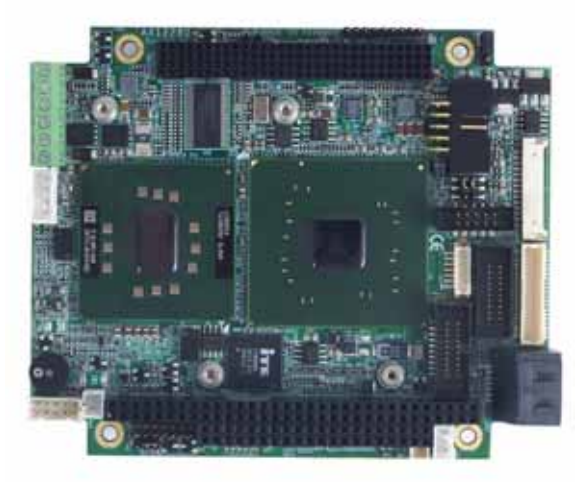

The **AX12280** is the powerful engine of PC/104 form factor CPU Module. It comes with high-performance supports Intel<sup>®</sup> Celeron<sup>®</sup>-M processors onboard at FSB 400 MHz (Intel<sup>®</sup> ULV Celeron<sup>®</sup> M processor 600 MHz/512K, 1 GHz/0K, 1 GHz/512K). The board integrates Intel<sup>®</sup> 910GMLE + ICH6M chipsets and ITE8888G PCI-to-ISA bridge that support LVDS + CRT, DualView with different content and resolution, USB DOM support as SSD, and PC/104-Plus for both 16-bit ISA and 32-bit PCI expansion, It provides Gigabit/Fast Ethernet, AC'97 codec audio, four USB2.0 ports, one PATA IDE port, two serial ports for RS-232, one P/S2 port for Keyboard/ Mouse, and a digital I/O. It can achieve the best stability and reliability that makes your system perform the most endurable operation in any critical environments. The built-in Watchdog Timer has enhanced the system reliability that achieves a unique feature to distinguish itself from other boards.

Introduction

### 1.1 Specifications

- CPU: ULV Intel<sup>®</sup> Celeron<sup>®</sup> M processors
  - Intel<sup>®</sup> ULV Celeron<sup>®</sup> M processor 600 MHz/512K, 1 GHz/0K, 1 GHz/512K)
- System Chipset: Intel<sup>®</sup> 910GMLE & ICH6M
- BIOS
  - Phoenix-Award BIOS, Y2K compliant
  - 4Mbit Flash, DMI, Plug and Play
  - PXE Ethernet Boot ROM
  - SmartView for multiple LCD type selection, display mode option and application extension features
  - RPL/PXE Ethernet Boot ROM
  - "Load Optimized Default" customized Setting in the BIOS flash chip to prevent from CMOS battery fail
- System Memory
  - One 200-pin DDR2-400 SODIMM sockets
  - Maximum to 1 GB DDR2 memory
- L2 Cache: integrated in CPU
- Onboard SATA
  - Two ports SATA connector
  - Data transfer rates up to 1.5 Gb/s
- Onboard Multi-I/O
  - Two Serial Ports RS-232
- USB Interface
  - Four USB ports with fuse protection and complies with USB Spec. Rev. 2.0
- Watchdog Timer
  - 1~255 seconds; up to 255 levels
- Graphics
  - Mobile Intel<sup>®</sup> Graphics Media Accelerator 900
  - Maximum up to 128MB Dynamic Video Memory Technology

### (DVMT 3.0)

- LVDS port from Integrated Digital LVDS interface for 18-bit single/dual channel LVDS as 1\* 40-pin connector and 1\* 7pin inverter connector
- Maximum display resolution:
  - CRT: 2048 x 1536
  - LVDS: 1400 x 1050 (18-bit single/dual channel LVDS interface
- Ethernet
  - Co-layout RTL8111B/8111C via PCIe x 1 for Gigabit/Fast Ethernet
  - Equipped with RJ-45 interface
- Audio
  - AC'97 codec audio
  - MIC-in, Line-in, Line-out
- Expansion Interface
  - PC/104 for 16-Bit ISA Bus Expansion
  - PCI-104 for 32-Bit/33 MHz PCI Bus Expansion
- Power Management
  - ACPI (Advanced Configuration and Power Interface)
  - Power supply voltage: +5 V (4.75 ~ 5.25 V)
- Form Factor
  - PC/104-Plus form factor

NOTE All specifications and images are subject to change without notice.

### **1.2 Utilities Supported**

- Chipset Driver
- VGA Driver
- Ethernet Driver
- Audio Driver

AX12280 PC/104 Module Series User's Manual

МЕМО

# C h a p t e r 2 Jumpers and Connectors

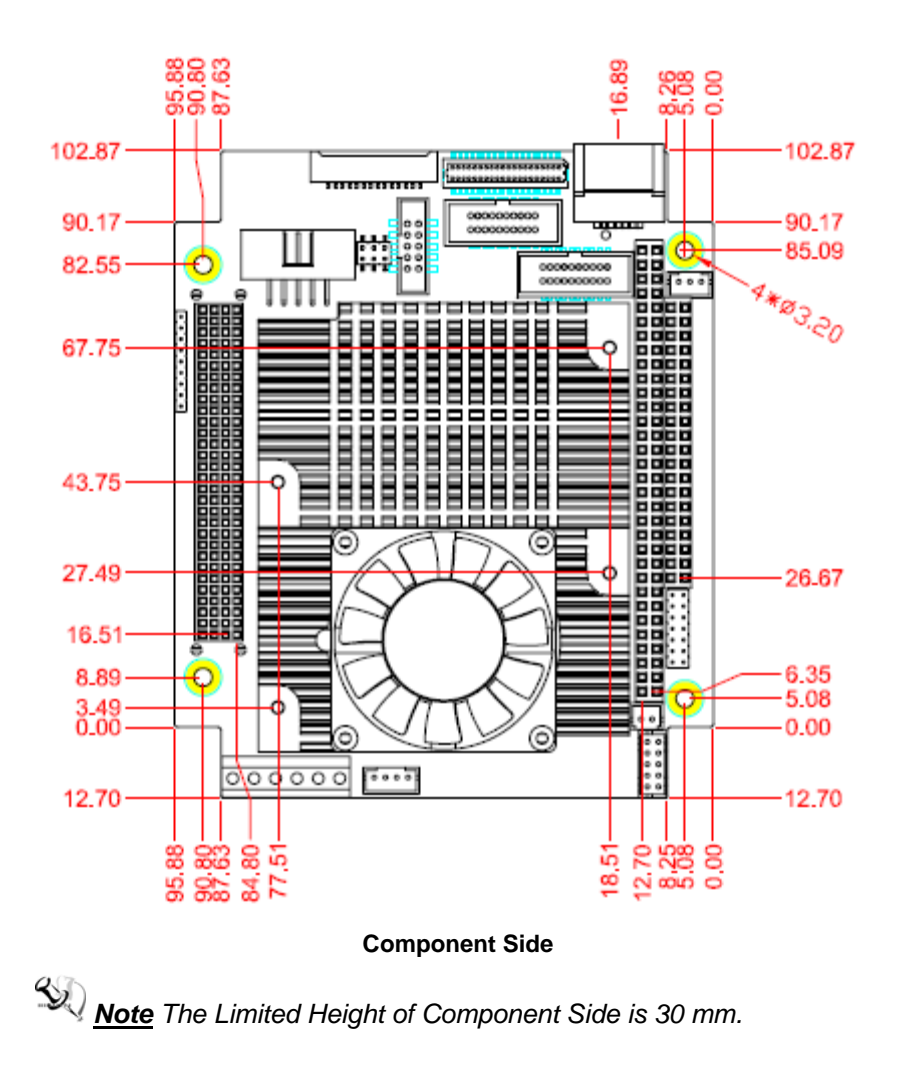

### 2.1 Board Dimensions and Fixing Holes

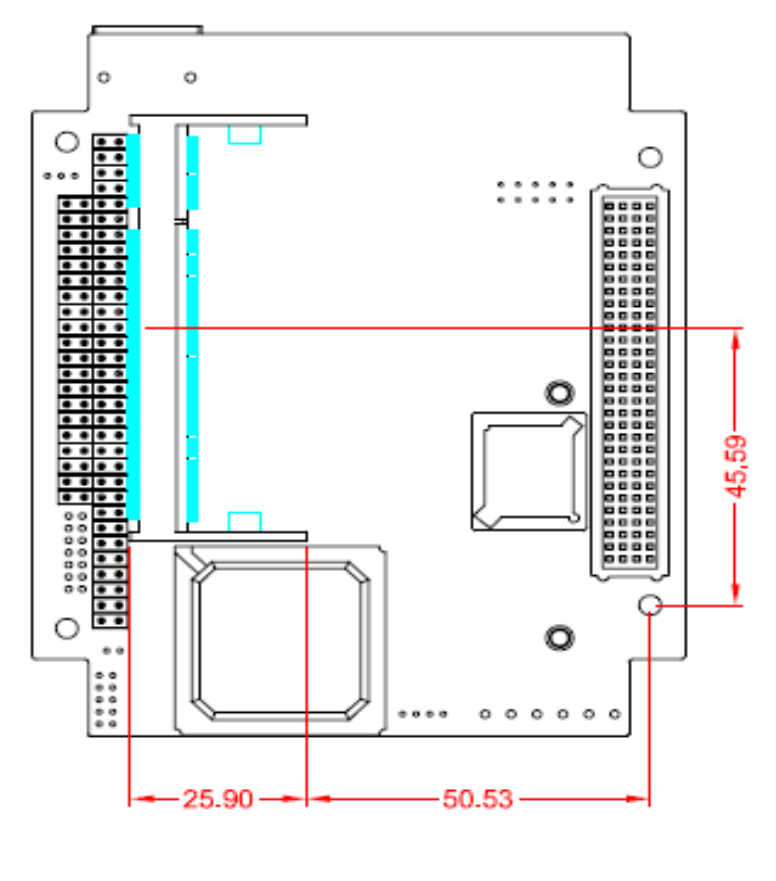

Solder Side

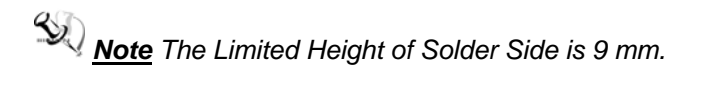

## 2.2 Board Layout

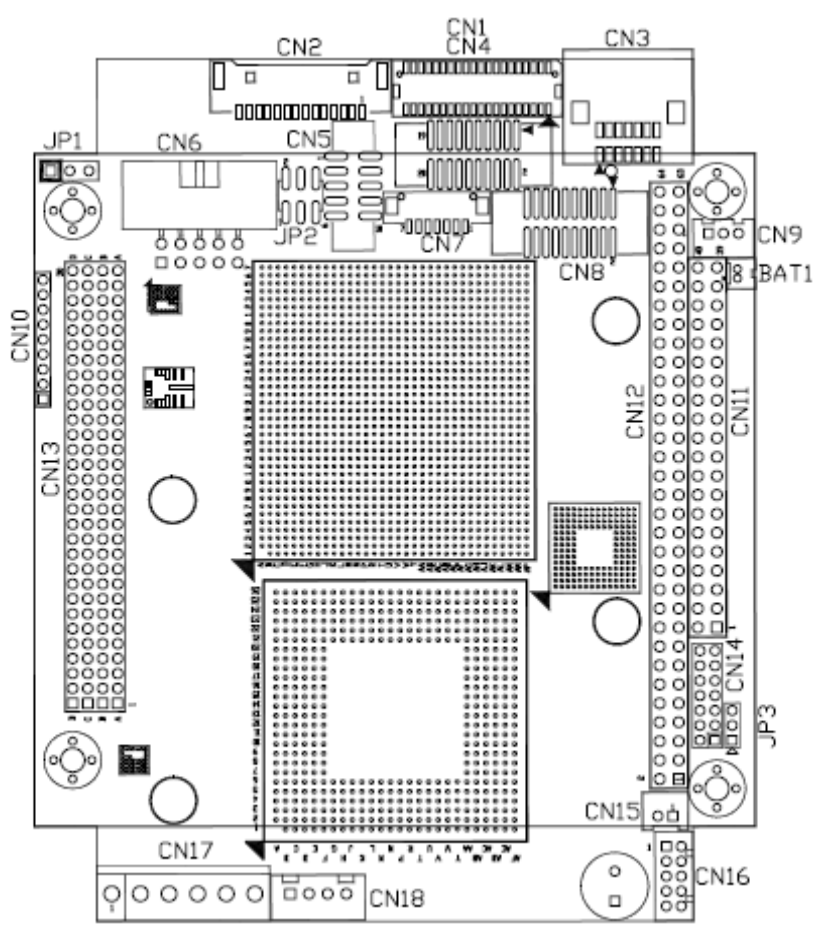

**Component Side** 

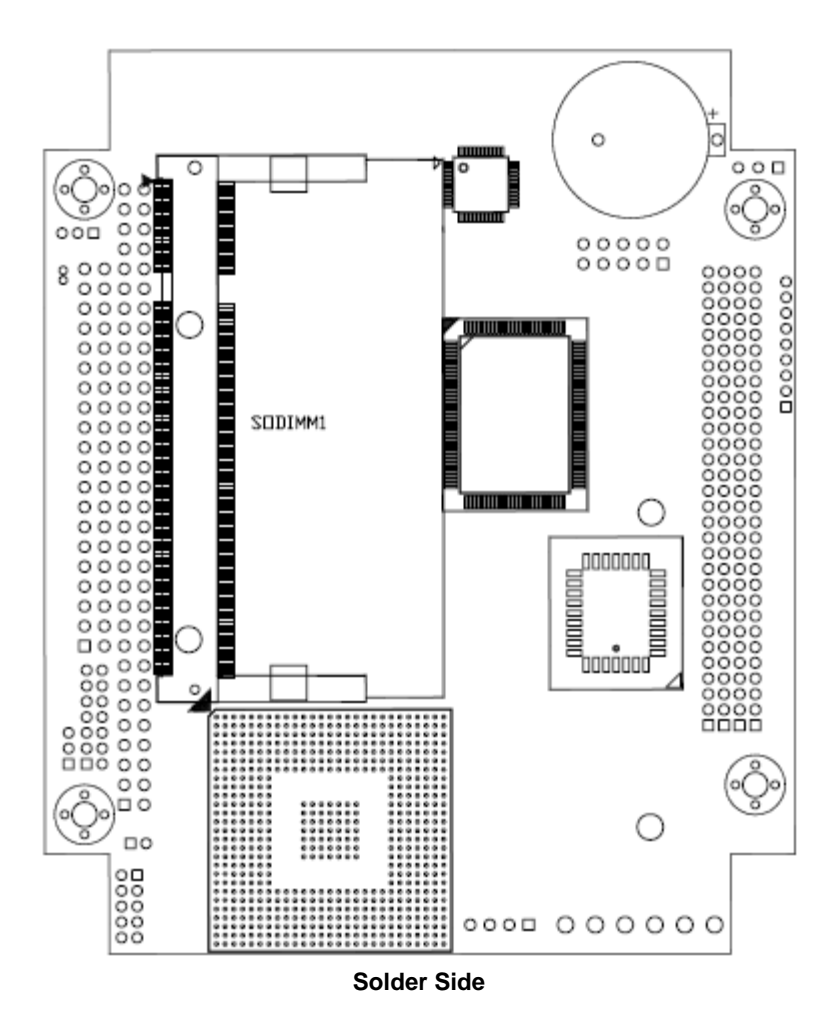

### 2.3 Jumper Settings

Proper jumer settings configure the **AX12280** to meet your application purpose. We are herewith listing a summary table of all jumpers and default settings for onboard devices, respectively.

Here is a list of jumper settings :

| Jumper | Default Setting                       | Jumper Setting |
|--------|---------------------------------------|----------------|
| JP1    | LVDS Voltage select : 3.3V            | Short 1-2      |
| JP2    | Audio Line Out/Speaker Out : Line Out | Short 1-3, 2-4 |
| JP3    | Clear CMOS Setting : Normal           | Short 1-2      |

### 2.3.1 LVDS Voltage Selection Jumper (JP1)

This jumper is to select the voltage for LVDS interface.

| Description | Function       | Jumper Setting |
|-------------|----------------|----------------|
| VDDM        | 3.3V (Default) | JP1<br>1 2 3   |
|             | 5V             | JP1            |

### 2.3.2 Audio Output Selection Jumper (JP2)

This jumper makes the selection of Audio output.

| Description  | Function  | Jumper Setting        |
|--------------|-----------|-----------------------|
| Audio Output | Line Out  | JP2                   |
| Selection    | (Default) | 2 4 6                 |
|              | Speak Out | JP2<br>2 4 6<br>1 3 5 |

# 2.3.3 Clear CMOS Jumper (JP3)

You may need to use this jumper is to clear the CMOS memory if incorrect settings in the Setup Utility.

| Description | Function         | Jumper Setting           |
|-------------|------------------|--------------------------|
| CMOS Clear  | Normal (Default) | JP3<br>3 🗆<br>2 🖬<br>1 🖬 |
|             | Clear CMOS       | JP3<br>3<br>2<br>1       |

### 2.4 Connectors

Connectors connect the board with other parts of the system. Loose or improper connection might cause problems. Make sure all connectors are properly and firmly connected. Here is a summary table shows you all connectors on the **AX12280** Series.

| Connectors                    | Label   |
|-------------------------------|---------|
| LVDS Connector                | CN1     |
| LAN Connector                 | CN2     |
| Serial ATA 1/2 Connector      | CN3     |
| VGA / PS/2 Connector          | CN4     |
| Audio Connector               | CN5     |
| USB Port0/1 Connector         | CN6     |
| LVDS Backlight Connector      | CN7     |
| COM 1 / COM2 Connector        | CN8     |
| SM Bus Connector              | CN9     |
| Digital I/O Connector         | CN10    |
| PC/104-B Slot                 | CN11    |
| PC/104-A Slot                 | CN12    |
| PCI104 Slot                   | CN13    |
| Front Panel Bezel Connector   | CN14    |
| CPU FAN Connector             | CN15    |
| USB Port 2/3 Connector        | CN16    |
| +12V & +5V Power Connector    | CN17    |
| +5V Standby & PS_ON Connector | CN18    |
| Battery Connector             | BAT1    |
| DDR SO-DIMM socket            | SODIMM1 |

### 2.4.1 LVDS Flat Panel Connector (CN1)

The LVDS connector on the SBC is a 40-pin connector. It is strongly recommended to use the matching JST SHDR-40V-S-B connector.

| Pin | Signal         | Pin | Signal         |
|-----|----------------|-----|----------------|
| 1   | VCCM           | 2   | VCCM           |
| 3   | VCCM           | 4   | VCCM           |
| 5   | VCCM           | 6   | VCCM           |
| 7   | N.C.           | 8   | N.C.           |
| 9   | GND            | 10  | GND            |
| 11  | N.C.           | 12  | Channel B D0-  |
| 13  | N.C.           | 14  | Channel B D0+  |
| 15  | GND            | 16  | GND            |
| 17  | Channel B CLK- | 18  | Channel B D1-  |
| 19  | Channel B CLK+ | 20  | Channel B D1+  |
| 21  | GND            | 22  | GND            |
| 23  | Channel A D0-  | 24  | Channel B D2-  |
| 25  | Channel A D0+  | 26  | Channel B D2+  |
| 27  | GND            | 28  | GND            |
| 29  | Channel A D1-  | 30  | N.C.           |
| 31  | Channel A D1+  | 32  | N.C.           |
| 33  | GND            | 34  | GND            |
| 35  | Channel A D2-  | 36  | Channel A CLK- |
| 37  | Channel A D2+  | 38  | Channel A CLK+ |
| 39  | GND            | 40  | GND            |

CN1

#### LAN Connector (CN2) 2.4.2

CN2 is an LAN connector that connects the AX12280 to a 10-Base-T, 100-Base-T or Gigabit hub just by plugging one end of the cable to LAN1, and connecting the other end (phone jack) to a 10-Base-T, 100-Base-T or Gigabit hub.

| Pin | Signal      |             |
|-----|-------------|-------------|
| 1   | +3.3V       |             |
| 2   | 100 LAN LED |             |
| 3   | GND         |             |
| 4   | MDI3-       |             |
| 5   | MDI3+       | CN2         |
| 6   | MDI1-       | hoooooooooo |
| 7   | MDI2-       |             |
| 8   | MDI2+       |             |
| 9   | MDI1+       |             |
| 10  | MDI0-       |             |
| 11  | MDI0+       |             |
| 12  | N.C.        |             |
| 13  | +3.3V       |             |
| 14  | Active LED- |             |

2.4.3 Serial ATA 1/2 Connector (CN3) These SATA connectors are for high-speed SATA interface ports and they can be connected to hard disk devices.

CN3

10000000

100000

| Pin | Signal   |      |
|-----|----------|------|
| 1   | GND      | _    |
| 2   | SATA_TX+ | l la |
| 3   | SATA_TX- |      |
| 4   | GND      |      |
| 5   | SATA_RX- | Ľ    |
| 6   | SATA_RX+ |      |
| 7   | GND      |      |

### 2.4.4 VGA / PS/2 Connector (CN4)

Conncector  ${\bf CN4}$  is for PS/2 Mouse/Keyboard and CRT VGA display connection.

| Pin | Signal          | Pin | Signal         |      |
|-----|-----------------|-----|----------------|------|
| 1   | PS/2 VCC        | 2   | GND            |      |
| 3   | Keyboard Data   | 4   | Keyboard Clock | 0114 |
| 5   | N.C.            | 6   | Mouse Data     | CN4  |
| 7   | Mouse Clock     | 8   | VGA_GND        |      |
| 9   | VGA_RED         | 10  | VGA_GND        |      |
| 11  | VGA_GREEN       | 12  | VGA_GND        |      |
| 13  | VGA_BLUE        | 14  | VGA_GND        |      |
| 15  | N.C.            | 16  | DDC_DATA       |      |
| 17  | DDC_Clock       | 18  | VGA_GND        |      |
| 19  | Horizontal Sync | 20  | Vertical Sync  |      |

### 2.4.5 Audio Connector (CN5)

**CN5** is a 10-pin connector to support the audio interface.

| Pin | Signal      | Pin | Signal    | CN5  |
|-----|-------------|-----|-----------|------|
| 1   | MIC_IN      | 2   | Audio_GND | 1 2  |
| 3   | Line_In L   | 4   | Audio_GND |      |
| 5   | Line_In R   | 6   | Audio_GND | ]88  |
| 7   | Audio_Out_L | 8   | Audio_GND |      |
| 9   | Audio_Out_R | 10  | Audio_GND | 9 10 |

### 2.4.6 USB Port0/1 Connector (CN6)

These Universal Serial Bus (USB) connectors on this board are for installing versatile USB interface peripherals. These are 10-pin standard USB connectors.

| Pin | Signal | Pin | Signal |
|-----|--------|-----|--------|
| 1   | +5V    | 2   | +5V    |
| 3   | USB0-  | 4   | USB1-  |
| 5   | USB0+  | 6   | USB1+  |
| 7   | GND    | 8   | GND    |
| 9   | GND    | 10  | GND    |

|   |   |   | CN6 |   |    |
|---|---|---|-----|---|----|
|   | 2 | 4 | 6   | 8 | 10 |
|   |   |   |     |   |    |
|   |   |   |     |   |    |
| ĺ | 1 | 3 | 5   | 7 | 9  |

### 2.4.7 LVDS Backlight Connector (CN7)

This is a 7-pin connector for inverter on the board that we strongly recommend you to use the matching DF13-7S-1.25C connector.

| Pin | Signal |
|-----|--------|
| 1   | +12V   |
| 2   | +12V   |
| 3   | +5V    |
| 4   | ENABLE |
| 5   | GND    |
| 6   | GND    |
| 7   | GND    |

| CN7       |   |
|-----------|---|
|           | D |
| 7 0000000 | 1 |

#### 2.4.8 COM1 / COM2 Connector (CN8)

The AX12280 has two onboard serial ports, pin assignment as listed below:

| Pin | Signal | Pin | Signal |
|-----|--------|-----|--------|
| 1   | NDCD1  | 11  | NDCD2  |
| 2   | NDSR1  | 12  | NDSR2  |
| 3   | NRX1   | 13  | NRX2   |
| 4   | NRTS1  | 14  | NRTS2  |
| 5   | NTX1   | 15  | NTX2   |
| 6   | NCTS1  | 16  | NCTS2  |
| 7   | NDTR2  | 17  | NDTR2  |
| 8   | NRI2   | 18  | NRI2   |
| 9   | GND    | 19  | GND    |
| 10  | N.C    | 20  | N.C    |

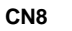

|      |  | L | _ |  |    |
|------|--|---|---|--|----|
| 19 🗖 |  |   |   |  | ∎1 |
| 20 🗖 |  |   |   |  | □2 |
|      |  |   |   |  |    |

2.4.9 SMBUS Connector (CN9) This connector CN9 is for SMBUS interface support.

| Pin | Signal    |  |
|-----|-----------|--|
| 1   | SMB_CLOCK |  |
| 2   | SMB_DATA  |  |
| 3   | GND       |  |

| CN9<br>1 |  |  |  |  |  |  |
|----------|--|--|--|--|--|--|
|          |  |  |  |  |  |  |

#### 2.4.10 Digital I/O Connector (CN10)

The board is equipped an 8-channel digital I/O connector CN10 that meets requirements for a system customary automation control. The digital I/O can be configured to control cash drawers, sense warning signals from an Uninterrupted Power System (UPS), or perform store security control. The digital I/O is controlled via software programming.

| Pin | Signal           | CN10       |
|-----|------------------|------------|
| 1   | Digital Input 1  | <b>D</b> 9 |
| 2   | Digital Input 2  | 8 🗆        |
| 3   | Digital Input 3  | 07         |
| 4   | GND              |            |
| 5   | Digital Output 1 |            |
| 6   | Digital Output 2 |            |
| 7   | Digital Output 3 |            |
| 8   | Digital Output 4 |            |
| 9   | Digital Output 5 |            |

### 2.4.11 PC/104 Slots (CN11, CN12)

**CN11** Pin Assignment List:

| Pin | Signal  | Pin | Signal | Pin | Signal   | Pin | Signal |
|-----|---------|-----|--------|-----|----------|-----|--------|
| 1   | GND     | 2   | GND    | 3   | MEMCS16* | 4   | SBHE*  |
| 5   | IOCS16* | 6   | LA23   | 7   | IRQ10    | 8   | LA22   |
| 9   | IRQ11   | 10  | LA21   | 11  | IRQ12    | 12  | LA20   |
| 13  | IRQ15   | 14  | LA19   | 15  | IRQ14    | 16  | LA18   |
| 17  | DACK0*  | 18  | LA17   | 19  | DREQ0    | 20  | MEMR*  |
| 21  | DACK5*  | 22  | MEMW*  | 23  | DREQ5    | 24  | SD8    |
| 25  | DACK6*  | 26  | SD9    | 27  | DREQ6    | 28  | SD10   |
| 29  | DACK7*  | 30  | SD11   | 31  | DREQ7    | 32  | SD12   |
| 33  | +5V     | 34  | SD13   | 35  | MASTER*  | 36  | SD14   |
| 37  | GND     | 38  | SD15   | 39  | GND      | 40  | (KEY)  |

AX12280 PC/104 Module Series User's Manual

**CN12** Pin Assignment List:

| Pin | Signal   | Pin | Signal   | Pin | Signal  | Pin | Signal   |
|-----|----------|-----|----------|-----|---------|-----|----------|
| 1   | IOCHCHK* | 2   | GND      | 3   | SD7     | 4   | RESETDRV |
| 5   | SD6      | 6   | +5V      | 7   | SD5     | 8   | IRQ9     |
| 9   | SD4      | 10  | N.C.     | 11  | SD3     | 12  | DREQ2    |
| 13  | SD2      | 14  | N.C.     | 15  | SD1     | 16  | SRDY     |
| 17  | SD0      | 18  | +12V     | 19  | IOCHRDY | 20  | GND      |
| 21  | AEN      | 22  | SMEMW*   | 23  | SA19    | 24  | SMEMR*   |
| 25  | SA18     | 26  | IOW*     | 27  | SA17    | 28  | IOR *    |
| 29  | SA16     | 30  | DACK3*   | 31  | SA15    | 32  | DREQ3    |
| 33  | SA14     | 34  | DACK1*   | 35  | SA13    | 36  | DREQ1    |
| 37  | SA12     | 38  | REFRESH* | 39  | SA11    | 40  | SYSCLK   |
| 41  | SA10     | 42  | IRQ7     | 43  | SA9     | 44  | IRQ6     |
| 45  | SA8      | 46  | IRQ5     | 47  | SA7     | 48  | IRQ4     |
| 49  | SA6      | 50  | IRQ3     | 51  | SA5     | 52  | DACK2*   |
| 53  | SA4      | 54  | тс       | 55  | SA3     | 56  | BALE     |
| 57  | SA2      | 58  | +5V      | 59  | SA1     | 60  | OSC      |
| 61  | SA0      | 62  | GND      | 63  | GND     | 64  | GND      |

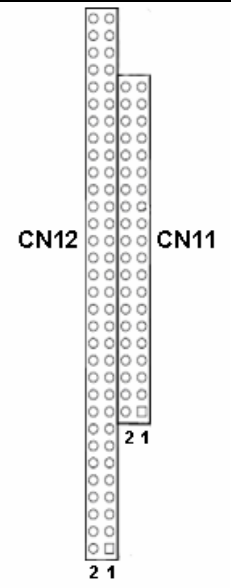

# 2.4.12 PCI104 Slot (CN13)

| Pin | Signal | Pin | Signal   | Pin | Signal   | Pin | Signal  |
|-----|--------|-----|----------|-----|----------|-----|---------|
| A1  | N.C    | B1  | Reserved | C1  | +5V      | D1  | AD0     |
| A2  | N.C    | B2  | AD2      | C2  | AD1      | D2  | +5V     |
| A3  | AD5    | B3  | GND      | C3  | AD4      | D3  | AD3     |
| A4  | C/BE0# | B4  | AD7      | C4  | GND      | D4  | AD6     |
| A5  | GND    | B5  | AD9      | C5  | AD8      | D5  | GND     |
| A6  | AD11   | B6  | N.C      | C6  | AD10     | D6  | M66EN   |
| A7  | AD14   | B7  | AD13     | C7  | GND      | D7  | AD12    |
| A8  | +3.3V  | B8  | C/BE1#   | C8  | AD15     | D8  | +3.3V   |
| A9  | SERR#  | B9  | GND      | C9  | SB0#     | D9  | PAR     |
| A10 | GND    | B10 | PERR#    | C10 | +3.3V    | D10 | SDONE   |
| A11 | STOP*  | B11 | +3.3V    | C11 | LOCK#    | D11 | GND     |
| A12 | +3.3V  | B12 | TRDY#    | C12 | GND      | D12 | DEVSEL# |
| A13 | FRAME# | B13 | GND      | C13 | IRDY#    | D13 | +3.3V   |
| A14 | GND    | B14 | AD16     | C14 | +3.3V    | D14 | C/BE2#  |
| A15 | AD18   | B15 | +3.3V    | C15 | AD17     | D15 | GND     |
| A16 | AD21   | B16 | AD20     | C16 | GND      | D16 | AD19    |
| A17 | +3.3V  | B17 | AD23     | C17 | AD22     | D17 | +3.3V   |
| A18 | IDSEL0 | B18 | GND      | C18 | IDSEL1   | D18 | IDSEL2  |
| A19 | AD24   | B19 | C/BE3#   | C19 | N.C.     | D19 | IDSEL3  |
| A20 | GND    | B20 | AD26     | C20 | AD25     | D20 | GND     |
| A21 | AD29   | B21 | +5V      | C21 | AD28     | D21 | AD27    |
| A22 | +5V    | B22 | AD30     | C22 | GND      | D22 | AD31    |
| A23 | REQ0#  | B23 | GND      | C23 | REQ1#    | D23 | N.C.    |
| A24 | GND    | B24 | REQ2#    | C24 | +5V      | D24 | GNT0#   |
| A25 | GNT1#  | B25 | N.C      | C25 | GNT2#    | D25 | GND     |
| A26 | +5V    | B26 | CLK0     | C26 | GND      | D26 | CLK1    |
| A27 | CLK2   | B27 | +5V      | C27 | CLK3     | D27 | GND     |
| A28 | GND    | B28 | INTD#    | C28 | +5V      | D28 | RST#    |
| A29 | +12V   | B29 | INTA#    | C29 | INTB#    | D29 | INTC#   |
| A30 | -12V   | B30 | Reserved | C30 | Reserved | D30 | GND     |

AX12280 PC/104 Module Series User's Manual

| CN | 13     |    |           |    |             |           |            |          |           |          |     |          |               |    |    |             |            |                  |         |  |
|----|--------|----|-----------|----|-------------|-----------|------------|----------|-----------|----------|-----|----------|---------------|----|----|-------------|------------|------------------|---------|--|
|    | D      | ΠŎ | ÕÕ        | 00 | $\tilde{0}$ | ΣÕ        | <u>o</u> c | <u>S</u> | õõ        | 00       | ) Ŏ | ÕÇ       | ) Ŏ (         | ÕÕ | 00 | $\tilde{O}$ | <u>o</u> ç | $\sum_{i=1}^{n}$ | 20<br>C |  |
|    | C<br>B | НX | 00        | 00 | 200         | 20        |            | 201      | 20        | SC<br>No | 20  | oc<br>oc | $\frac{1}{2}$ | 00 | 00 | 20          | 80         | 200              | 38      |  |
|    | A      | Ξŏ | <u>ŏŏ</u> | ŏč | <u>500</u>  | <u>ŏŏ</u> | ŏč         | ŏ        | <u>ŏŏ</u> | ŏč       | ĎŎ  | ŏč       | ŏŏ            | ŏŏ | ŏč | <u>5ŏ</u>   | ŏč         | <u>5ŏ</u>        | ŏŏ      |  |

2.4.13 Front Panel Bezel Connector (CN14)

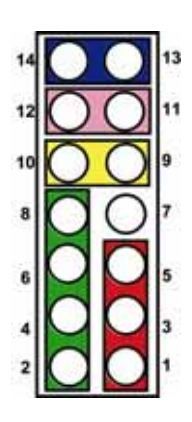

#### Power LED

This 3-pin connector named as Pin 1 and 5 connect the system power LED indicator to such a switch on the case. Pin 1 is assigned as +, and Pin 3, 5 as -. The Power LED lights up when the system is powered ON.

External Speaker and Internal Buzzer Connector Pin 2, 4, 6 and 8 can be connected to the case-mounted speaker unit or internal buzzer. While connecting the board to an internal buzzer, please short pins 2-4; while connecting to an external speaker, you need to set pins 2-4 to Open and connect the speaker cable to pin 8 (+) and pin 2 (-).

#### **Power On/Off Button** This 2-pin connector named as Pin 9 and 10 connect the front panel's power button to the board, which allows users to control the power supply to be power on/off state.

#### System Reset Switch

Pin 11 and 12 can be connected to the case-mounted reset switch that reboots your computer, not turns OFF the power switch. It is a better way to reboot your system for a longer life of the system's power supply.

#### HDD Activity LED

This connection is linked to hard drive activity LED on the control panel. LED flashes when HDD is being accessed. Pin 13 and 14 connect the hard disk drive to the front panel HDD LED, Pin 13 assigned as -, and Pin 14 as +.

#### 2.4.14 CPU FAN Connector (CN15)

A CPU fan is always needed for cooling CPU heat. The CPU fan connector **CN15** provides power to the fan.

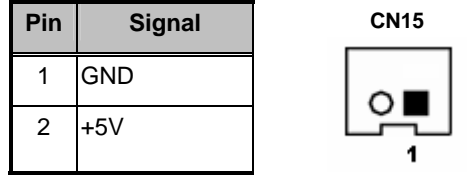

### 2.4.15 USB Port2/3 Connector (CN16)

These Universal Serial Bus (USB) connectors on this board are for installing versatile USB interface peripherals. These are 10-pin standard USB connectors.

| Pin | Signal | Pin | Signal | CN16  |
|-----|--------|-----|--------|-------|
| 1   | +5V    | 2   | +5V    |       |
| 3   | USB2-  | 4   | USB3-  | 100   |
| 5   | USB2+  | 6   | USB3+  |       |
| 7   | GND    | 8   | GND    | ျပဳပံ |
| 9   | GND    | 10  | GND    |       |

### 2.4.16 +12V & +5V Power Connector (CN17)

Use this connector to connect +12V & +5V power supply.

| Pin | Signal |   |   |   | CN | 17 |   |   |
|-----|--------|---|---|---|----|----|---|---|
| 1   | +12V   |   |   |   |    |    |   |   |
| 2   | GND    |   |   |   |    |    |   |   |
| 3   | GND    |   |   |   |    |    |   |   |
| 4   | GND    | 1 | 1 | 2 | 3  | 4  | 5 | 6 |
| 5   | +5V    | Ī |   |   |    |    |   |   |
| 6   | +5V    | ] |   |   |    |    |   |   |

### 2.4.17 +5V Standby & PS\_ON Connector (CN18)

Connector CN18 is a +5V Standby & PS\_On Connector.

| PIN | Signal      | PIN | Signal | CN18 |
|-----|-------------|-----|--------|------|
| 1   | +5V Standby | 2   | GND    |      |
| 3   | GND         | 4   | PS_ON  |      |

# C h a p t e r 3 Hardware Description

### 3.1 Microprocessors

**The AX12280 Series** supports Intel<sup>®</sup> Celeron<sup>®</sup> -M processors at FSB 400MHz, Intel<sup>®</sup> ULV Celeron<sup>®</sup> M processor 600MHz/512K, 1GHz/0K, 1GHz/512K processors, which make your system operated under Windows 2000/XP and Linux environments. The system performance depends on the microprocessor. Make sure all correct settings are arranged for your installed microprocessor to prevent the CPU from damages.

### 3.2 BIOS

**The AX12280 Series** uses Award Plug and Play BIOS with a single 4Mbit Flash EPROM.

## 3.3 System Memory

**The AX12280 Series** industrial CPU card supports one 200-pin DDR2-400 SODIMM sockets for a maximum memory of 1 GB DDR2 SDRAMs. The memory module can come in sizes of 64MB, 128MB, 256MB, 512MB, 1GB and 2GB.

**3.4 I/O Port Address Map** The Intel<sup>®</sup> Celeron<sup>®</sup> -M CPUs can communicate via I/O ports. There are total 1KB port addresses available for assignment to other devices via I/O expansion cards.

| Address | Devices                                               |
|---------|-------------------------------------------------------|
| 000-00F | DMA controller                                        |
| 020-021 | Programmable interrupt controller                     |
| 02E-02F | Super I/O 1                                           |
| 040-043 | System timer                                          |
| 060,064 | Keyboard controller                                   |
| 061     | System speaker                                        |
| 070-073 | System CMOS/Real time clock                           |
| 080-090 | DMA controller                                        |
| 094-09F | DMA controller                                        |
| 0A0-0A1 | Programmable interrupt controller                     |
| 0C0-0DF | DMA controller                                        |
| 0F0-0FF | Numeric data processor                                |
| 170-177 | Secondary IDE Channel                                 |
| 1F0-1F7 | Primary IDE Channel                                   |
| 274-277 | ISAPNP Read Data Port                                 |
| 279     | ISAPNP Read Data Port                                 |
| 2F8-2FF | Communications Port (COM2)                            |
| 376     | Secondary IDE Channel                                 |
| 378-37F | Printer Port (LPT1)                                   |
| 3B0-3BB | Mobile Intel® 915GM/GMS,910GML Express Chipset Family |
| 3C0-3DF | Mobile Intel® 915GM/GMS,910GML Express Chipset Family |
| 3F0-3F5 | Standard floppy disk controller                       |
| 3F6     | Primary IDE Channel                                   |
| 3F7     | Standard floppy disk controller                       |
| 3F8-3FF | Communications Port (COM1)                            |

Hardware Description

# 3.5 Interrupt Controller

The **AX12280 Series** is a 100% PC compatible control board. The mapping list under XP OS is shown as the following screen.

| IRQ   | Parity Check Error                          |
|-------|---------------------------------------------|
| IRQ0  | System timer                                |
| IRQ1  | Keyboard                                    |
| IRQ2  | Interrupt rerouting from IRQ8 through IRQ15 |
| IRQ3  | Communications Port (COM2)                  |
| IRQ4  | Communications Port (COM1)                  |
| IRQ5  | PCI Device Share                            |
| IRQ6  | Floppy Disk Controller                      |
| IRQ7  | Printer port #1                             |
| IRQ8  | System CMOS/Real time clock                 |
| IRQ9  | ACPI Controller                             |
| IRQ10 | Communications Port (COM3)                  |
| IRQ11 | Communications Port (COM4)                  |
| IRQ12 | PS/2 Compatible Mouse                       |
| IRQ13 | Numeric data processor                      |
| IRQ14 | Primary IDE Channel                         |
| IRQ15 | Secondary IDE Channel                       |

AX12280 PC/104 Module Series User's Manual

МЕМО

# Chapter 4 Award BIOS Utility

The Phoenix-Award BIOS provides users with a built-in Setup program to modify basic system configuration. All configured parameters are stored in a battery-backed-up RAM (CMOS RAM) to save the Setup information whenever the power is turned off.

### 4.1 Entering Setup

There are two ways to enter the Setup program. You may either turn ON the computer and press <Del> immediately, or press the <Del> and/or <Ctrl>, <Alt>, and <Esc> keys simultaneously when the following message appears at the bottom of the screen during POST (Power on Self Test).

#### TO ENTER SETUP PRESS DEL KEY

If the message disappears before you respond and you still want to enter Setup, please restart the system to try it again. Turning the system power OFF and ON, pressing the "RESET" button on the system case or simultaneously pressing <Ctrl>, <Alt>, and <Del> keys can restart the system. If you do not press keys at the right time and the system doesn't boot, an error message will pop out to prompt you the following information:

PRESS <F1> TO CONTINUE, <CTRL-ALT-ESC> OR <DEL> TO ENTER SETUP

# 4.2 Control Keys

| Up arrow       | Move cursor to the previous item                                                                                                    |  |  |  |  |
|----------------|----------------------------------------------------------------------------------------------------|--|--|--|--|
| Down arrow     | Move cursor to the next item                                                                                                    |  |  |  |  |
| Left arrow     | Move cursor to the item on the left hand                                                                                                    |  |  |  |  |
| Right arrow    | Move to the item in the right hand                                                                                                    |  |  |  |  |
| Esc key        | Main Menu Quit and delete changes into CMOS<br>Status Page Setup Menu and Option Page Setup<br>Menu Exit current page and return to Main Menu |  |  |  |  |
| PgUp/"+" key   | Increase the numeric value or make changes                                                                                                    |  |  |  |  |
| PgDn/"–" key   | Decrease the numeric value or make changes                                                                                                    |  |  |  |  |
| F1 key         | General help, only for Status Page Setup Menu and<br>Option Page Setup Menu                                                                   |  |  |  |  |
| (Shift) F2 key | Change color from total 16 colors. F2 to select color<br>forward, (Shift) F2 to select color backward                                         |  |  |  |  |
| F3 key         | Reserved                                                                                                    |  |  |  |  |
| F4 key         | Reserved                                                                                                    |  |  |  |  |
| F5 key         | Restore the previous CMOS value from CMOS, only<br>for Option Page Setup Menu                                                                 |  |  |  |  |
| F6 key         | Load the default CMOS value from BIOS default<br>table, only for Option Page Setup Menu                                                       |  |  |  |  |
| F7 key         | Load the Setup default, only for Option Page Setup<br>Menu                                                                                    |  |  |  |  |
| F8 key         | Reserved                                                                                                    |  |  |  |  |
| F9 key         | Reserved                                                                                                    |  |  |  |  |
| F10 key        | Save all the CMOS changes, only for Main Menu                                                                                                 |  |  |  |  |

## 4.3 Getting Help

### Main Menu

The online description of the highlighted setup function is displayed at the bottom of the screen.

• Status Page Setup Menu/Option Page Setup Menu Press <F1> to pop out a small Help window that provides the description of using appropriate keys and possible selections for highlighted items. Press <F1> or <Esc> to exit the Help Window.

### 4.4 The Main Menu

Once you enter the Award BIOS CMOS Setup Utility, the Main Menu appears on the screen. In the Main Menu, there are several Setup functions and a couple of Exit options for your selection. Use arrow keys to select the Setup Page you intend to configure then press <Enter> to accept or enter its sub-menu.

| <ul> <li>Standard CMOS Features</li> <li>Advanced BIOS Features</li> <li>Advanced Chipset Features</li> <li>Integrated Peripherals</li> <li>Power Management Setup</li> <li>PnP/PCI Configurations</li> <li>PC Health Status</li> </ul> | Frequency/Voltage Control<br>Load Optimized Defaults<br>Set Supervisor Password<br>Set User Password<br>Save & Exit Setup<br>Exit Without Saving |
|----------------------------------------------------------------------------------------------------|----------------------------------------------------------------------------------------------------|
| Esc : Quit F9 : Menu in BIO<br>F10 : Save & Exit Setup                                                                                                    | S                                                                                                    |
| Time, Date, H                                                                                                    | ard Disk Type                                                                                                    |

**NOTE** If your computer can not boot after making and saving system changes with Setup, the Award BIOS will reset your system to the CMOS default settings via its built-in override feature.

It is strongly recommended that you should avoid changing the chipset's defaults. Both Award and your system manufacturer have carefully set up these defaults that provide the best performance and reliability.

### 4.5 Standard CMOS Setup Menu

The Standard CMOS Setup Menu displays basic information about your system. Use arrow keys to highlight each item, and use <PgUp> or <PgDn> key to select the value you want in each item.

| Phoenix - AwardBIOS CMOS Setup Utility<br>Standard CMOS Features                                    |                                              |                                                                         |  |  |
|----------------------------------------------------------------------------------------------------|----------------------------------------------|-------------------------------------------------------------------------|--|--|
| Date (mm:dd:yy)<br>Time (hh:mm:ss)                                                                  | Thu, <mark>Apr</mark> 24 2007<br>10 : 4 : 15 | Item Help<br>Menu Level ►<br>Change the day, month,<br>year and century |  |  |
| <ul> <li>IDE Channel 0 Master</li> <li>IDE Channel 0 Slave</li> <li>IDE Channel 1 Master</li> </ul> |                                              | jour and contary                                                        |  |  |
| ► IDE Channel 1 Slave                                                                               | [None]                                       |                                                                         |  |  |
| Video                                                                                               | [EGA/VGA]                                    |                                                                         |  |  |
| Halt On                                                                                             | [All Errors]                                 |                                                                         |  |  |
| Base Memory                                                                                         |                                              |                                                                         |  |  |
| Extended Memory                                                                                     |                                              |                                                                         |  |  |
| Total Memory                                                                                        |                                              |                                                                         |  |  |
|                                                                                                    |                                              |                                                                         |  |  |

#### Date

The date format is <day>, <date> <month> <year>. Press <F3> to show the calendar.

| day   | It is determined by the BIOS and read only, from Sunday to Saturday. |
|-------|----------------------------------------------------------------------|
| date  | It can be keyed with the numerical/ function key, from 1 to 31.      |
| month | It is from January to December.                                      |
| year  | It shows the current year of BIOS.                                   |

#### • Time

This item shows current time of your system with the format <hour> <minute> <second>. The time is calculated based on the 24-hour military-time clock. For example, 1 p.m. is 13:00:00.

#### • IDE Channel 0/1 Master/Slave

These items identify the types of each IDE channel installed in the computer. There are 45 predefined types (Type 1 to Type 45) and 2 user's definable types (Type User) for Enhanced IDE BIOS. Press <PgUp>/<+> or <PgDn>/<-> to select a numbered hard disk type, or directly type the number and press <Enter>. Please be noted your drive's specifications must match the drive table. The hard disk will not work properly if you enter improper information. If your hard disk drive type does not match or is not listed, you can use Type User to manually define your own drive type. If selecting Type User, you will be asked to enter related information in the following items. Directly key in the information and press <Enter>. This information should be provided in the documentation from your hard disk vendor or the system manufacturer.

If the HDD interface controller supports ESDI, select "Type 1". If the HDD interface controller supports SCSI, select "None". If the HDD interface controller supports CD-ROM, select "None".

| CYLS.   | number of cylinders | LANDZONE | landing zone      |
|---------|---------------------|----------|-------------------|
| HEADS   | number of heads     | SECTORS  | number of sectors |
| PRECOMP | write precom        | MODE     | HDD access mode   |

If there is no hard disk drive installed, select NONE and press <Enter>.

#### Halt On

This item determines whether the system will halt or not, if an error is detected while powering up.

| No errors            | The system booting will halt on any errors detected. (default)                                |
|----------------------|-----------------------------------------------------------------------------------------------|
| All errors           | Whenever BIOS detects a non-fatal error, the system will stop and you will be prompted.       |
| All, But<br>Keyboard | The system booting will not stop for a keyboard error; it will stop for other errors.         |
| All, But<br>Diskette | The system booting will not stop for a disk error; it will stop for other errors.             |
| All, But<br>Disk/Key | The system booting will not stop for a keyboard or disk error; it will stop for other errors. |

Press <Esc> to return to the Main Menu page.

### 4.6 Advanced BIOS Features

This section allows you to configure and improve your system, to set up some system features according to your preference.

| Phoenix - AwardBIOS CMOS Setup Utility<br>Advanced BIOS Features                                                                                                    |                                                                                                    |                                                                       |  |
|----------------------------------------------------------------------------------------------------|----------------------------------------------------------------------------------------------------|-----------------------------------------------------------------------|--|
| <ul> <li>► Hard Disk Boot Priority</li> <li>Virus Warning</li> <li>CPU L1 &amp; L2 Cache</li> <li>CPU L3 Cache</li> <li>Quick Power On Shelf Test</li> <li>First Boot Device</li> <li>Second Boot Device</li> <li>Boot Other Device</li> <li>Boot Other Device</li> <li>Boot Up NumLock Status</li> <li>Gate A20 Option</li> <li>Typematic Rate Setting</li> <li>X Typematic Rate <chars sec=""></chars></li> <li>X Typematic Delay <msec></msec></li> <li>Security Option</li> <li>APIC Mode</li> <li>MPS Version Control For OS</li> <li>Small Logo <epa> Show</epa></li> </ul> | Press Enter]<br>[Disabled]<br>[Enabled]<br>[Enabled]<br>[Hard Disk]<br>[CDROM]<br>[LS120]<br>[Enabled]<br>[On]<br>[Fast]<br>[Disabled]<br>6<br>250<br>[Setup]<br>[Enabled]<br>[1.4]<br>[Disabled] | Item Help<br>Menu Level ►<br>Select Hard Disk Boot<br>Device Priority |  |
| ↑ ↓ → → → :Move Enter:Select +/-/PU/PD:Value F10:Save ESC:Exit F1:General Help<br>F5:Previous Values F7:Optimized Defaults                                                                                                    |                                                                                                    |                                                                       |  |

#### • Hard Disk Boot Priority

Scroll to this item and press <Enter> to view the sub menu to decide the disk boot priority.

| 1. Pri. Master :                                    | Item Help                                           |
|-----------------------------------------------------|-----------------------------------------------------|
| 2. Pri. Slave :                                     | Menu Level 🕨                                        |
| 3. Sec. Master :<br>4. Sec. Slave :<br>5. USBHDD0 : | Use <1> or <↓> to selec<br>a device, then press <+> |
| 6. USBHDD1 :<br>7. USBHDD2 :                        | to move it up, or <→ to<br>move it down the list.   |
| 8. Bootable Add-in Cards                            | Press <esc> to exit this menu.</esc>                |
|                                                     | F10:Save ESC:Exit                                   |

Press <Esc> to return to the Advanced BIOS Features page.

#### • Virus Warning

This option flashes on the screen. During and after the system boot up, any attempt to write to the boot sector or partition table of the hard disk drive will halt the system with the following message. You can run an anti-virus program to locate the problem. The default setting is "*Disabled*".

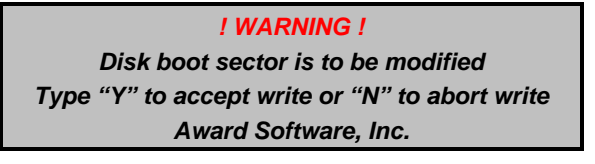

Enabled It automatically activates while the system boots up and a warning message appears for an attempt to access the boot sector

AX12280 PC/104 Module Series User's Manual

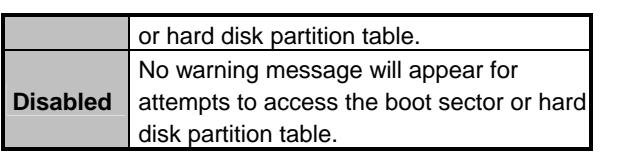

**NOTE** This function is only available with DOS and other operating systems that do not trap INT13.

### • CPU L1 & L2 Cache

These two options speed up memory access. However, it depends on the CPU/chipset design. The default setting is "*Enabled*". CPUs without built-in internal cache will not provide the "CPU Internal Cache" item on the menu.

| Enabled  | Enable cache  |
|----------|---------------|
| Disabled | Disable cache |

### • CPU L3 Cache

Use this item to enable L3 cache only for the CPUs with such a function.

### • Quick Power On Self Test

This option speeds up Power on Self Test (POST) after you turn on the system power. If set as Enabled, BIOS will shorten or skip some check items during POST. The default setting is "*Enabled*".

| Enabled  | Enable Quick POST |
|----------|-------------------|
| Disabled | Normal POST       |

### • First/Second/Third Boot Device

These items let you select the 1<sup>st</sup>, 2<sup>nd</sup>, and 3<sup>rd</sup> devices that the system will search for during its boot-up sequence. The wide range of selection includes "*Floppy*", "*LS120*", "*ZIP100*", "*Hard Disk*", "*SCSI*" and "*CDROM*".

### Boot Other Device

This item allows users to enable or disable the boot device not listed in the First/Second/Third boot devices option above. The default setting is "*Enabled*".

### Gate A20 Option

The default value is "Fast".

| Normal | The A20 signal is controlled by keyboard controller |  |
|--------|-----------------------------------------------------|--|
|        | or chipset hardware.                                |  |

| Fast | Default: Fast. The A20 signal is controlled by Port |
|------|-----------------------------------------------------|
|      | 92 or chipset specific method.                      |

#### • Typematic Rate Setting

This item determines the typematic rate of the keyboard. The default value is "*Disabled*".

| Enabled  | Enable typematic rate and typematic delay           |
|----------|-----------------------------------------------------|
|          | programming.                                        |
|          | Disable typematic rate and typematic delay          |
| Disabled | programming. The system BIOS will use default value |
|          | of these 2 items, controlled by keyboard.           |

#### • Typematic Rate (Chars/Sec)

This option refers to character numbers typed per second by the keyboard. The default value is "6".

| 6  | 6 characters per second  |  |
|----|--------------------------|--|
| 8  | 8 characters per second  |  |
| 10 | 10 characters per second |  |
| 12 | 12 characters per second |  |
| 15 | 15 characters per second |  |
| 20 | 20 characters per second |  |
| 24 | 24 characters per second |  |
| 30 | 30 characters per second |  |

#### • Typematic Delay (Msec)

This option defines how many milliseconds must elapse before a held-down key begins generating repeat characters. The default value is "250".

| 250  | 250 msec  |
|------|-----------|
| 500  | 500 msec  |
| 750  | 750 msec  |
| 1000 | 1000 msec |

#### Security Option

This item allows you to limit access to the system and Setup, or just to Setup. The default value is "*Setup*".

| System | If a wrong password is entered at the prompt, the system   |
|--------|------------------------------------------------------------|
|        | will not boot, the access to Setup will be denied, either. |

#### AX12280 PC/104 Module Series User's Manual

**Setup** If a wrong password is entered at the prompt, the system will boot, but the access to Setup will be denied.

**NOTE** To disable the security, select PASSWORD SETTING at Main Menu and then you will be asked to enter a password. Do not type anything, just press <Enter> and it will disable the security. Once the security is disabled, the system will boot and you can enter Setup freely.

#### APIC Mode

Use this item to enable or disable APIC (Advanced Programmable Interrupt Controller) mode that provides symmetric multiprocessing (SMP) for systems.

#### • MPS Version Control For OS

This item specifies the version of the Multiprocessor Specification (MPS). Version 1.4 has extended configuration tables to improve support for multiple PCI bus configurations and provide future expandability.

#### • Small Logo(EPA) Show

If enabled, the EPA logo will appear during system booting up; if disable, the EPA logo will not appear.

Press <Esc> to return to the Main Menu page.

### 4.7 Advanced Chipset Features

This section contains completely optimized chipset's features on the board that you are strongly recommended to leave all items on this page at their default values unless you are very familiar with the technical specifications of your system hardware.

| Phoenix - AwardBIOS CMOS Setup Utility<br>Advanced Chipset Features                                                                                                    |                                                                                                    |                           |  |
|----------------------------------------------------------------------------------------------------|----------------------------------------------------------------------------------------------------|---------------------------|--|
| DRAM Timing Selectable<br>CAS Latency Time<br>DRAM RAS# to CAS# Delay<br>DRAM RAS# to CAS# Delay<br>DRAM RAS# Precharge<br>Precharge delay <tras><br/>System Memory Frequency<br/>System BIOS Cacheable<br/>Video BIOS Cacheable<br/>Memory Hole At 15M-16M<br/>•• VGA Setting ••<br/>On-Chip Frame Buffer Size<br/>DVMT Mode<br/>DVMT/FIXED Memory Size<br/>Boot Display<br/>Panel Scaling<br/>Panel Type</tras> | [By SPD]<br>[Auto]<br>[Auto]<br>[Auto]<br>[Auto]<br>[Auto]<br>[Enabled]<br>[Disabled]<br>[Disabled]<br>[Disabled]<br>[DVMT]<br>[128MB]<br>[CRT]<br>[Auto]<br>[800x600] | Item Help<br>Menu Level ► |  |
| ☐ ↓ → ← :Move Enter:Select +/-/PU/PD:Value F10:Save ESC:Exit F1:General Help<br>F5:Previous Values F7:Optimized Defaults                                                                                                    |                                                                                                    |                           |  |

#### • DRAM Timing Selectable

Use this item to increase the timing of the memory. This is related to the cooling of memory.

#### • CAS Latency Time

You can select CAS latency time to HCLKs 2, 3, or Auto. The board designer should have set up these values in accordance with the installed DRAM. Do not change these values unless you have to change the specifications of the installed DRAM or CPU.

#### • DRAM RAS# to CAS# Delay

When DRAM is refreshed, both rows and columns are addressed separately. This field lets you insert a timing delay between the

CAS and RAS strobe signals, used when DRAM is written to, read from, or refreshed.

#### • DRAM RAS# Precharge

The precharge time is the number of cycles it takes for the RAS to accumulate its charge before DRAM refresh. If insufficient time is allowed, refresh may be incomplete and the DRAM may fail to retain data.

#### • Precharge Delay <tRAS>

The precharge time is the number of cycles it takes for DRAM to accumulate its charge before refresh.

#### • System Memory Frequency

This item helps you set main memory frequency. When using an external graphics card, it can be adjusted to enable the best performance for your system.

#### • System BIOS Cacheable

Selecting Enabled allows caching of the system BIOS ROM at F0000h-FFFFFh, resulting in better system performance. However, if any program writes to this memory area, a system error may result. The default value is *"Disabled"*.

#### • Video BIOS Cacheable

This item allows you to change the Video BIOS location from ROM to RAM. Video Shadow will increase the video speed.

#### • Memory Hole At 15M-16M

Enabling this feature reserves 15MB to 16MB memory address space to ISA expansion cards that specifically require this setting. This makes the memory from 15MB and up unavailable to the system. Expansion cards can only access memory up to 16MB.

#### \*\*\* VGA Setting \*\*\*

On-Chip Frame Buffer Size

Use this item to set the VGA frame buffer size.

• DVMT Mode

DVMT (Dynamic Video Memory Technology) helps you select the video mode.

• DVMT/Fixed Memory Size DVMT (Dynamic Video Memory Technology) allows you to select a maximum size of dynamic amount usage of the video memory. The system would configure the video memory dependent on your application.

- **Boot Display** This item is for Intel define ADD card only.
  - **Panel Scaling** This item shows the setting of panel scaling and operates the scaling function that the panel output can fit the screen resolution connected to the output port.

Press <Esc> to return to the Main Menu page.

### 4.8 Integrated Peripherals

This section allows you to configure your SuperIO Device, IDE Function and Onboard Device.

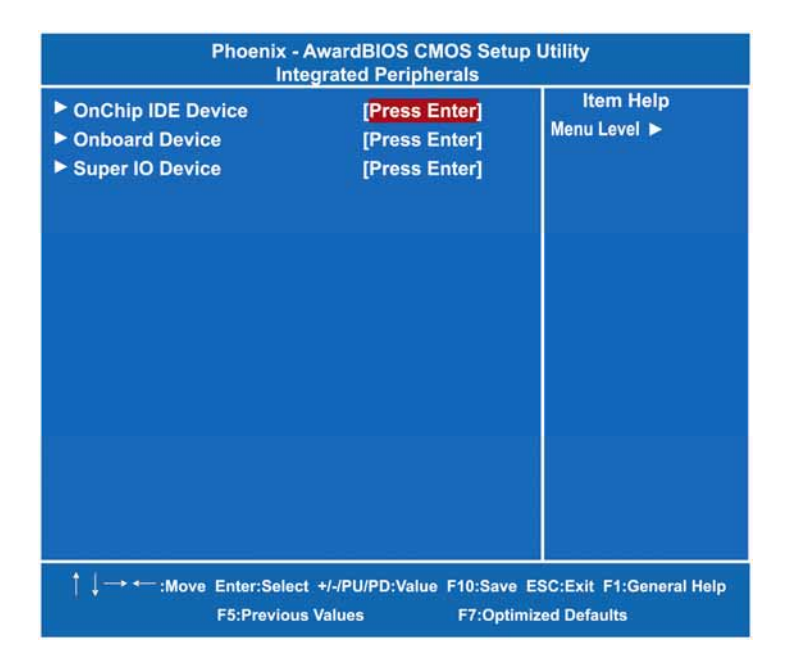

#### • OnChip IDE Device

Scroll to this item and press <Enter> to view the sub menu OnChip IDE Device.

| Phoenix - AwardBIOS CMOS Setup Utility<br>OnChip IDE Device                                                                                                    |  |  |  |  |
|----------------------------------------------------------------------------------------------------|--|--|--|--|
| IDE HDD Block Mode       [Disabled]       Item Help         IDE DMA transfer access       [Enabled]       Menu Level ▶         On-Chip Primary PCI IDE       [Enabled]       If your IDE hard drive         IDE Primary Master PIO       [Auto]       If your IDE hard drive         IDE Primary Slave PIO       [Auto]       supports block mode         IDE Primary Master UMDA       [Auto]       automatic detection of         IDE Primary Slave UMDA       [Auto]       automatic detection of         IDE Secondary PCI IDE       [Enabled]       block read/writes per         IDE Secondary Master PIO       [Auto]       block read/writes per         IDE Secondary Slave PIO       [Auto]       support.         IDE Secondary Slave PIO       [Auto]       support.         IDE Secondary Slave PIO       [Auto]       support.         IDE Secondary Slave UMDA       [Auto]       support.         "On-Chip Serial ATA Setting **       On-Chip Serial ATA       SATA only         PATA IDE Mode       [Secondary]       SATA Port         SATA Port       P0, P2 is Primary |  |  |  |  |
|                                                                                                    |  |  |  |  |

#### > IDE HDD Block Mode

Block mode is also called block transfer, multiple commands, or multiple sector read/write. If your IDE hard drive supports block mode (most new drives do), select Enabled for automatic detection of the optimal number of block read/writes per sector the drive can support.

#### **IDE DMA transfer access** Automatic data transfer between system memory and IDE device with minimum CPU intervention. This improves data throughput and frees CPU to perform other tasks.

On-Chip Primary/Secondary PCI IDE The integrated peripheral controller contains an IDE interface with support for two IDE channels. Select Enabled to activate each channel separately. The default value is "Enabled".

**NOTE** Choosing Disabled for these options will

≻

automatically remove the IDE Primary Master/ Slave PIO and/or IDE Secondary Master/Slave PIO items on the menu.

- IDE Primary/Secondary Master/Slave PIO The four IDE PIO (Programmed Input/Output) fields let you set a PIO mode (0-4) for each of the four IDE devices that the onboard IDE interface supports. Modes 0 to 4 provide successively increased performance. In Auto mode, the system automatically determines the best mode for each device.
- IDE Primary/Secondary Master/Slave UDMA Select the mode of operation for the IDE drive. Ultra DMA-33/66/100/133 implementation is possible only if your IDE hard drive supports it and the operating environment includes a DMA driver. If your hard drive and system software both support Ultra DMA-33/66/100/133, select Auto to enable UDMA mode by BIOS.

Press <Esc> to return to the Integrated Peripherals page.

#### • Onboard Device

Scroll to this item and press <Enter> to view the sub menu Onboard Device.

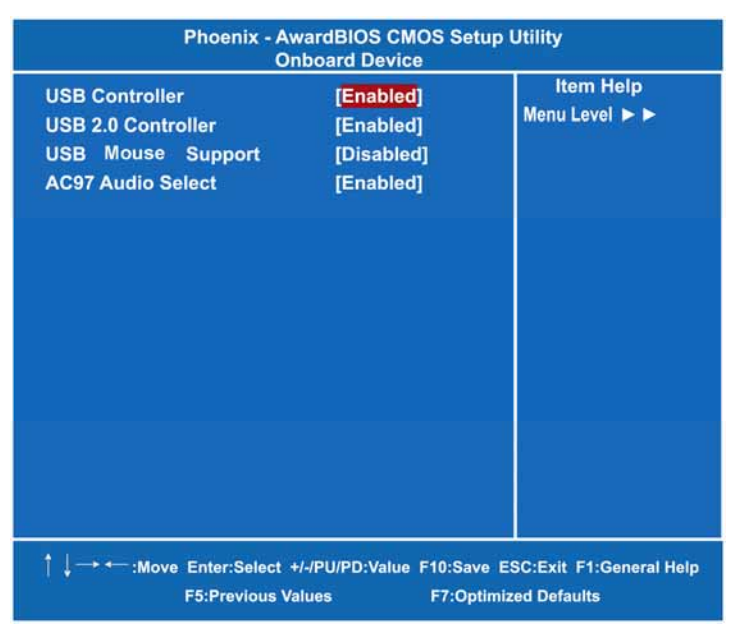

#### > USB Controller

Enable this item if you are using the USB in the system. You should disable this item if a higher-level controller is added.

- USB 2.0 Controller Enable this item if you are using the EHCI (USB2.0) controller in the system.
- USB Mouse Support Enable this item to boot the hard drive by a USB mouse.
- AC'97 Audio Select Use this item to enable or disable the onboard AC'97 Audio function.

Press <Esc> to return to the Integrated Peripherals page.

#### • Super IO Device

Scroll to this item and press <Enter> to view the sub menu Super IO Device.

| Phoenix - AwardBIOS CMOS Setup Utility<br>Super IO Device              |                                           |                                               |
|------------------------------------------------------------------------|-------------------------------------------|-----------------------------------------------|
| Onboard Serial Port 1<br>Onboard Serial Port 2<br>PWRON After PWR-Fail | [3F8/IRQ4]<br>[2F8/IRQ3]<br>[OFF]         | item Help<br>Menu Level ►►                    |
| ↑ ↓ → ← :Move Enter:Select +<br>F5:Previous Va                         | +/-/PU/PD:Value F10:Sav<br>alues F7:Optir | ve ESC:Exit F1:General Help<br>mized Defaults |

- Onboard Serial Port 1 / 2 Select an address and corresponding interrupt for the serial port. Options: 3F8/IRQ4, 2E8/IRQ3, 3E8/IRQ4, 2F8/IRQ3, Disabled, Auto.
- PWRON After PWR-Fail This item enables your computer to automatically restart or return to its operating status.

Press <Esc> twice to return to the Main Menu.

### 4.9 Power Management Setup

The Power Management Setup allows you to save energy of your system effectively. It will shut down the hard disk and turn OFF video display after a period of inactivity.

| Phoenix - AwardBIOS CMOS Setup Utility<br>Power Management Setup                                                                                                    |                                                                                      |                           |
|----------------------------------------------------------------------------------------------------|--------------------------------------------------------------------------------------|---------------------------|
| ACPI Function<br>Power Management<br>Video Off Method<br>Video Off In Suspend<br>Suspend Type                                                                                                    | [Enabled]<br>[Min Saving]<br>[DPMS]<br>[Yes]<br>[Stop Grant]                         | item Help<br>Menu Level ► |
| MODEM Use IRQ<br>Suspend Mode<br>HDD Power Down<br>Soft-Off by PWR-BTTN<br>Wake-Up by PCI card<br>Power On by Ring<br>Resume by Alarm<br>X Date <of month=""> Alarm<br/>X Time <hh:mm:ss> Alarm</hh:mm:ss></of> | [3]<br>1 Hour<br>15 Min<br>[Instant-Off]<br>[Disabled]<br>[Disabled]<br>0<br>0:0:0:0 |                           |
| ** Reload Global Timer Event<br>Primary IDE 0<br>Primary IDE 1<br>Secondary IDE 0<br>Secondary IDE 1<br>FDD, COM, LPT Port<br>PCI PIRQ[A-D]#                                                                    | [Disabled]<br>[Disabled]<br>[Disabled]<br>[Disabled]<br>[Disabled]<br>[Disabled]     |                           |
|                                                                                                    |                                                                                      |                           |

#### ACPI Function

This item allows you to enable/disable the Advanced Configuration and Power Management (ACPI). The function is always "*Enabled*".

#### • Power Management

This option allows you to select the type (or degree) of power saving for Doze, Standby, and Suspend modes. The table below describes each power management mode:

#### AX12280 PC/104 Module Series User's Manual

| Max Saving  | It is maximum power savings, only available for SL CPUs. The inactivity period is 1 minute in each mode. |
|-------------|----------------------------------------------------------------------------------------------------|
| User Define | It sets each mode. Select time-out periods in the PM Timers section.                                     |
| Min Saving  | It is minimum power savings. The inactivity period is 1 hour in each mode (except the hard drive).       |
| Disabled    | Default value                                                                                            |

#### • Video Off Method

This setting determines the manner in which the monitor is blanked.

| V/H<br>SYNC+Blank | It turns OFF vertical and horizontal synchronization ports and writes blanks to the video buffer.                                                                                                    |
|-------------------|----------------------------------------------------------------------------------------------------|
| DPMS              | Select this option if your monitor supports the Display<br>Power Management Signaling (DPMS) standard of the<br>Video Electronics Standards Association (VESA). Use<br>the supplied software for your video subsystem to select<br>video power management values. |
| Blank Screen      | The System only writes blanks to the video buffer.                                                                                                    |

#### • Video Off In Suspend

This item defines if the video is powered down when the system is put into suspend mode.

#### • Suspend Type

If this item is set to the default Stop Grant, the CPU will go into Idle Mode during power saving mode.

#### Moden Use IRQ

If you want an incoming call on a modem to automatically resume the system from a powersaving mode, use this item to specify the interrupt request line (IRQ) used by the modem. You might have to connect the fax/modem to the board Wake On Modem connector for working this feature.

#### • Suspend Mode

After a selected period of system inactivity (1 minute to 1 hour), all devices except the CPU shut off. The default value is *"Disabled"*.

| Disabled                              | The System will never enter the SUSPEND mode.                                                                                                    |
|---------------------------------------|----------------------------------------------------------------------------------------------------|
| 1/2/4/6/8/10/2<br>0/30/40<br>Min/1 Hr | It defines continuous idle time before the system<br>entering the SUSPEND mode.<br>If any item defined in (J) is enabled and active, the<br>SUSPEND timer will be reloaded. |

#### • HDD Power Down

If HDD activity is not detected for a specified length of time in this field, the hard disk drive will be powered down while other devices remain active.

#### • Soft-Off by PWR-BTTN

This option only works with systems using an ATX power supply. It also allows users to define which type of soft power OFF sequence the system will follow. The default value is *"Instant-Off"*.

| Instant-Off  | This option follows the conventional manner of system<br>performance when turning the power to OFF. Instant-<br>Off is a software power OFF sequence requiring the<br>power supply button is switched to OFF.                                                                               |
|--------------|----------------------------------------------------------------------------------------------------|
| Delay 4 Sec. | Upon the system's turning OFF through the power<br>switch, this option will delay the complete system power<br>OFF sequence approximately 4 seconds. Within this<br>delay period, the system will temporarily enter into the<br>Suspend Mode enabling you to restart the system at<br>once. |

#### • Wake-Up by PCI card

If enable this item, the system can automatically resume when the PCI Modem or PCI LAN card receives an incoming call.

#### • Power On by Ring

This option allows the system to resume or wake up upon detecting any ring signals coming from an installed modem. The default value is *"Enabled"*.

#### • Resume by Alarm

If enable this item, the system can automatically resume after a fixed time in accordance with the system's RTC (realtime clock).

#### \*\* Reload Global Timer Events \*\*

Global Timer (power management) events can prevent the system from entering a power saving mode or can awaken the system from such a mode.

#### • Primary/Secondary IDE 0/1

Use this item to configure the IDE devices monitored by the system.

#### • FDD, COM, LPT Port

Use this item to configure the FDD, COM and LPT ports monitored by the system.

#### • PCI PIRQ[A-D]#

This item can be used to detect PCI device activities; if no activity, the system will enter the sleep mode.

Press <Esc> to return to the Main Menu.

### 4.10 PnP/PCI Configuration Setup

This section describes the configuration of PCI (Personal Computer Interconnect) bus system, which allows I/O devices to operate at speeds close to the CPU speed while communicating with other important components. This section covers very technical items that only experienced users could change default settings.

| Phoenix - AwardBIOS CMOS Setup Utility<br>PnP/PCI Configurations |                                         |                                       |
|------------------------------------------------------------------|-----------------------------------------|---------------------------------------|
| Init Display First<br>Reset Configuration Data                   | [Onboard]<br>[Disabled]                 | ltem Help<br>Menu Level ►             |
| Resources Controlled By<br>X IRQ Resources                       | [Auto(ESCD)]<br>Press Enter             |                                       |
| PCI/VGA Palette Snoop                                            | [Disabled]                              |                                       |
|                                                                  |                                         |                                       |
| Maximum Payload Size                                             | [4096]                                  |                                       |
|                                                                  |                                         |                                       |
| ↑ ↓ → ← :Move Enter:Select +/-/P<br>F5:Previous Value:           | U/PD:Value F10:Save E<br>s F7:Optimized | SC:Exit F1:General Help<br>I Defaults |

#### • Init Display First

This item allows you to decide whether PCI Slot or Onboard to be the first primary display card.

#### • Reset Configuration Data

Normally, you leave this item Disabled. Select Enabled to reset Extended System Configuration Data (ESCD) when you exit Setup or if installing a new add-on cause the system reconfiguration a serious conflict that the operating system can not boot. Options: Enabled, Disabled.

#### Resources Controlled By

The Award Plug and Play BIOS can automatically configure all boot and Plug and Play-compatible devices. If you select Auto, all interrupt request (IRQ), DMA assignment, and Used DMA fields disappear, as the BIOS automatically assigns them. The default value is "Manual".

#### IRQ Resources

When resources are controlled manually, assign each system interrupt to one of the following types in accordance with the type of devices using the interrupt:

- Legacy ISA Devices compliant with the original PC AT bus specification, requiring a specific interrupt (such as IRQ4 for serial port 1).
- 2. PCI/ISA PnP Devices compliant with the Plug and Play standard, whether designed for PCI or ISA bus architecture.

The default value is "PCI/ISA PnP".

#### PCI/VGA Palette Snoop

Some non-standard VGA display cards may not show colors properly. This item allows you to set whether MPEG ISA/VESA VGA Cards can work with PCI/VGA or not. When enabled, a PCI/VGA can work with a MPEG ISA/VESA VGA card; when disabled, a PCI/VGA cannot work with a MPEG ISA/VESA Card.

#### \*\* PCI Express relative items \*\*

#### • Maximum Payload Size

When using DDR SDRAM and Buffer size selection, another consideration in designing a payload memory is the size of the buffer for data storage. Maximum Payload Size defines the maximum TLP (Transaction Layer Packet) data payload size for the device.

Press <Esc> to return to the Main Menu.

### 4.11 PC Health Status

This section supports hardware monitering that lets you monitor those parameters for critical voltages, temperatures and fan speed of the board.

| Phoenix - AwardBIOS CMOS Setup Utility<br>PC Health Status                                                                                 |                                                            |
|----------------------------------------------------------------------------------------------------|------------------------------------------------------------|
| Current GMCH Temperature<br>Current CPU Temperature<br>Current System Temperature<br>Vcore<br>VTT<br>+ 3.3 V<br>+ 5 V<br>+ 12 V<br>5VSB(V) | Item Help<br>Menu Level ►                                  |
| │ ↓ → ← :Move Enter:Select +/-/PU/PD:Value<br>F5:Previous Values                                                                           | F10:Save ESC:Exit F1:General Help<br>F7:Optimized Defaults |

### Current GMCH Temperature

The current GMCH temperature will be automatically detected by the system.

- Current CPU Temperature The current system CPU temperature will be automatically detected by the system.
- Current SYSTEM Temperature Show you the current system1 temperature.
- Vcore +3.3V/+5V/+12V/5VSB Show you the voltage of +3.3V/+5V/+12V.

Press < Esc> twice to return to the Main Menu.

### 4.12 Frequency/Voltage Control

This section is to control the CPU frequency and Supply Voltage, DIMM OverVoltage and AGP voltage.

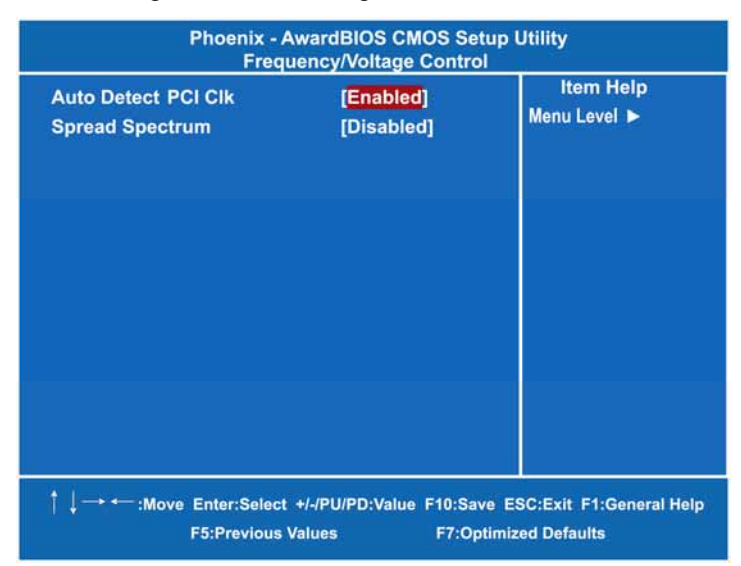

#### • Auto Detect PCI Clk

The enabled item can automatically disable the clock source for a PCI slot without a module, to reduce EMI (ElectroMagnetic Interference).

• Spread Spectrum

If spread spectrum is enabled, EMI (ElectroMagnetic Interference) generated by the system can be significantly reduced.

Press <Esc> to return to the Main Menu.

### 4.13 Load Optimized Defaults

This option allows you to load your system configuration with default values. These default settings are optimized to enable high performance features.

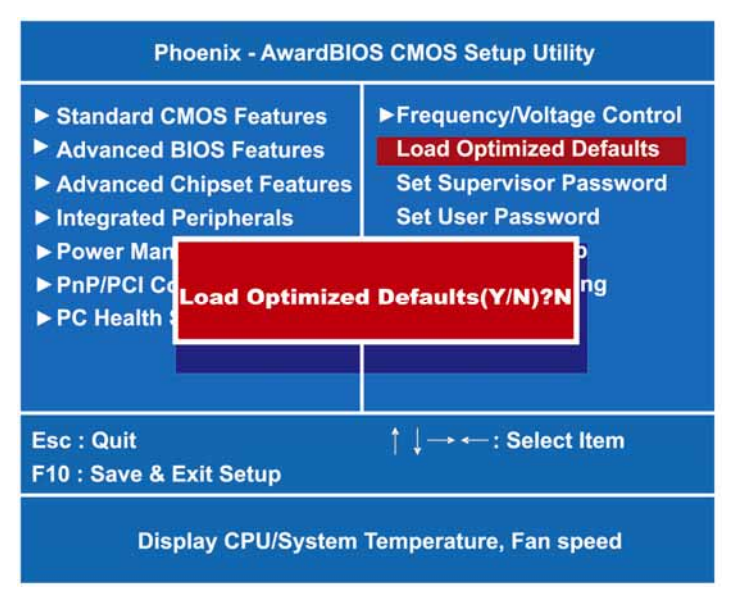

To load CMOS SRAM with SETUP default values, please enter "Y". If not, please enter "N".

### 4.14 Set Supervisor/User Password

You can set a supervisor or user password, or both of them. The differences between them are:

- 1. **Supervisor password:** You can enter and change the options on the setup menu.
- 2. **User password:** You can just enter, but have no right to change the options on the setup menu.

When you select this function, the following message will appear at the center of the screen to assist you in creating a password. ENTER PASSWORD

Type a maximum eight-character password, and press <Enter>. This typed password will clear previously entered password from the CMOS memory. You will be asked to confirm this password. Type this password again and press <Enter>. You may also press <Esc> to abort this selection and not enter a password.

To disable the password, just press <Enter> when you are prompted to enter a password. A message will confirm the password is getting disabled. Once the password is disabled, the system will boot and you can enter Setup freely.

#### PASSWORD DISABLED

When a password is enabled, you have to type it every time you enter the Setup. It prevents any unauthorized persons from changing your system configuration.

Additionally, when a password is enabled, you can also require the BIOS to request a password every time the system reboots. This would prevent unauthorized use of your computer.

You decide when the password is required for the BIOS Features Setup Menu and its Security option. If the Security option is set to "System", the password is required during booting up and entry into the Setup; if it is set as "Setup", a prompt will only appear before entering the Setup.

### 4.15 Save & Exit Setup

This section allows you to determine whether or not to accept your modifications. Type "Y" to quit the setup utility and save all changes into the CMOS memory. Type "N" to bring you back to the Setup utility.

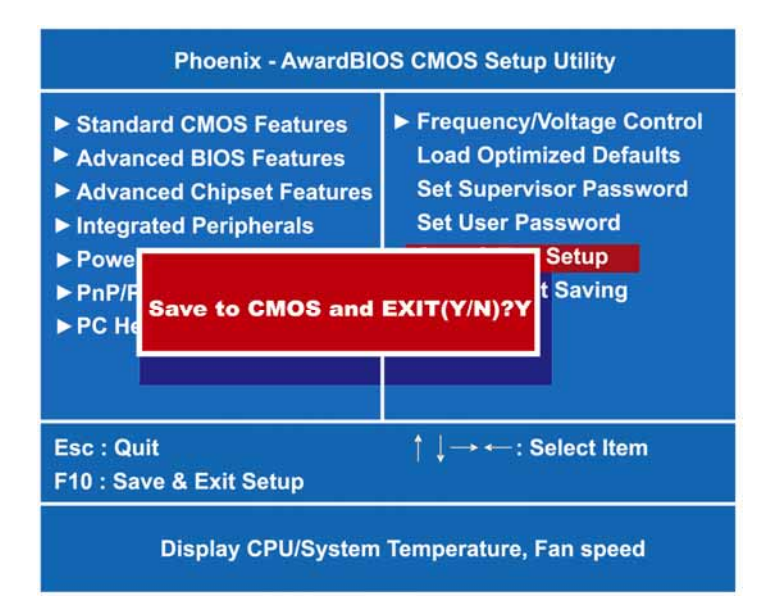

### 4.16 Exit Without Saving

Select this option to exit the Setup utility without saving changes you have made in this session. Type "Y", and it will quit the Setup utility without saving your modifications. Type "N" to return to the Setup utility.

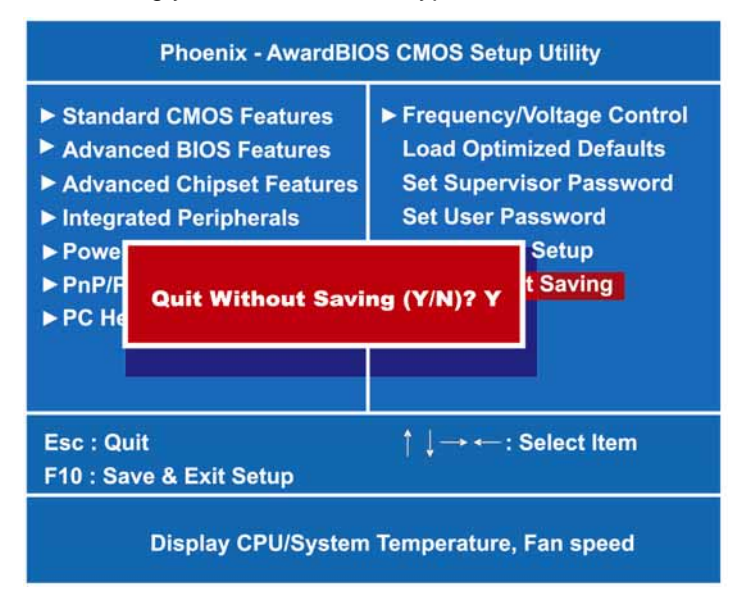

AX12280 PC/104 Module Series User's Manual

МЕМО

# A p p e n d i x A Watchdog Timer

# Watchdog Timer Setting

After the system stops working for a while, it can be auto-reset by the Watchdog Timer. The integrated Watchdog Timer can be set up in the system reset mode by program.

### **Using the Watchdog Function**

| Start                   |                                                     |
|-------------------------|-----------------------------------------------------|
| $\checkmark$            |                                                     |
| Un-Lock WDT:            |                                                     |
|                         | O 2E 87 : Un-lock super I/O                         |
|                         | 0.2E 87 ; Un-lock super $1/0$                       |
| 1                       |                                                     |
| <b>↓</b>                |                                                     |
| Select Logic device:    |                                                     |
|                         | O 2E 07                                             |
|                         | O 2F 08                                             |
| T                       |                                                     |
| *<br>Activate WDT:      |                                                     |
| Activate WDT.           | 0.05.00                                             |
|                         | 0 2E 30                                             |
|                         | O 2F 01                                             |
| $\downarrow$            |                                                     |
| Set Second or Minute:   |                                                     |
|                         | O 2E E5                                             |
|                         | $0.2E \times 10^{-0.0}$ or $0.09$ (See below table) |
| 1                       | O 2F N; N=00 of 06(See below table)                 |
| $\checkmark$            |                                                     |
| Set base timer:         |                                                     |
|                         | O 2E F6                                             |
|                         | O 2F M=00_01_02_FF (Hex)_Value=0 to 255             |
| I                       |                                                     |
| *                       |                                                     |
|                         |                                                     |
| WDT counting re-set tim | ner:                                                |
|                         | O 2E F6                                             |
|                         | O 2F M: M=00, 01, 02FF (See below table)            |
|                         | ,,                                                  |
|                         |                                                     |

Watchdog Timer

AX12280 PC/104 Module Series User's Manual

; IF to disable WDT:

O 2E 30 O 2F 00; Can be disable at any time

- Timeout Value Range
  - 1 to 255
  - Minute / Second
- Program Sample

Watchdog Timer can be set to system reset after 5-second timeout.

| 2E, 87 |                      |
|--------|----------------------|
| 2E, 87 |                      |
| 2E, 07 |                      |
| 2F, 08 | Logical Device 8     |
| 2E, 30 | Activate             |
| 2F, 01 |                      |
| 2E, F5 |                      |
| 2F, N  | Set Minute or Second |
|        | N=08 (Min),00(Sec)   |
| 2E, F6 |                      |
| 2F, M  | Set Value            |
|        | M = 00 ~ FF          |

# Appendix B Digital I/O

## **Using the Digital Input Function**

Start 1 Un-Lock Superl /O: O 2E 87 ; Un-lock super I/O O 2E 87 ; Un-lock super I/O ↓ SelectMultiplexed pin to GPIO Function: O 2E 2A O 2F FF T Select Logic device: O 2E 07 O 2F 07 ↓ Activate Logic Device: O 2E 30 O 2F 01 ↓ **Select GPI Function:** O 2E F0 O 2F E0 ( for 3IN / 5OUT) When set to a '1', respective GPIO port is programmed as an input port. When set to a '0', respective GPIO port is programmed as an output port. T Read Data: O 2E F1 I 2F XX (XX is input Data; If no input source, the value is E0)

# **Using the Digital Output Function**

| Start                     |                                                  |
|---------------------------|--------------------------------------------------|
| ▼<br>Un-Lock SuperL/Ω:    |                                                  |
|                           | O 2E 87 : Un-lock super I/O                      |
|                           | O 2E 87 : Un-lock super I/O                      |
| $\downarrow$              |                                                  |
| SelectMultiplexed pin to  | GPIO Function:                                   |
|                           | O 2E 2A                                          |
|                           | O 2F FF                                          |
| $\downarrow$              |                                                  |
| Select Logic device:      |                                                  |
|                           | O 2E 07                                          |
|                           | O 2F 07                                          |
| ↓<br>↓                    |                                                  |
| Activate Logic Device:    |                                                  |
|                           | O 2E 30                                          |
| 1                         | 0 2F 01                                          |
| ↓<br>Soloot CDO Eurotion  |                                                  |
| Select GPO Function:      | 0.25 50                                          |
|                           | $O_2 E_F U$<br>$O_2 E_E D_1 (for 2 N / 5 O V T)$ |
| When set to a '1' respect | ive GPIO port is programmed as an input port     |
| When set to a '0' respect | ive GPIO port is programmed as an output port.   |
|                           | ive of to port is programmed as an output port.  |
| Output Data:              |                                                  |
|                           | O 2E F1                                          |

O 2F XX=00, 01, 02...FF (XX is Output Data)